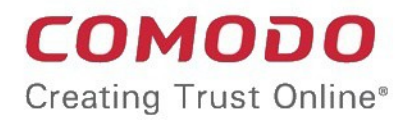

**Quote Manager** 

# Comodo One

Software Version 3.29

# **Quote Manager Quick Start Guide**

Guide Version 2.6.010820

**Comodo Security Solutions** 1255 Broad Street Clifton, NJ 07013

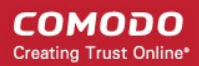

## Quote Manager – Quick Start Guide

**Quote Manager** (QM) is an end-to-end quote management solution that lets businesses quickly create, send and follow-up on customer quotes.

This step-by-step tutorial briefly explains how to start using QM

- Step 1 Login to Quote Manager Module
- Step 2 Add Contacts
- Step 3 Add Billable Items
- Step 4 Generate and Send a Quote
- Step 5 Answer Feedback and Finalize a Quote
- Step 6 Create a Quote Template
- Step 7 View Reports

#### Step 1 – Login to the Quote Manager module

Quote Manager is a module of the Comodo One management platform. To access the module, first login to Comodo One at https://one.comodo.com/

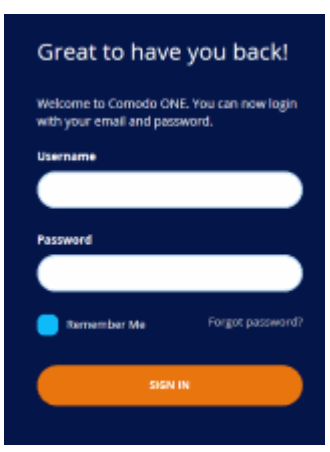

- Enter your login credentials and click 'Login'.
- Click 'Forgot Password' to reset your password

Comodo One will open at the dashboard.

- Click 'Applications' > 'Quote Manager' to open the application.
- Click 'Store' if you haven't yet activated Quote Manager. You can install it from the Quote Manager tile.

#### Step 2 – Add Contacts

The next step is to add contacts/companies to whom you want to send quotes.

Click 'Customer' on the left and then click '+ New Customer'

#### COMODO Creating Trust Online\*

| Quote Manager | Sdstagingkc<br>Oct 23, 2018 11:40 AM            | kcbillable@yopmail.com |
|---------------|-------------------------------------------------|------------------------|
| Home          | Search customer or person Q. SEARCH             | + NEW CUSTOMER         |
| Quotes        | Filter Persons & Customers  Current             |                        |
| Items         | Demo Quote                                      | archive                |
| Templates     | Demo Quote<br>Demo Quote, demoquote@yopmail.com | archive                |
| -             | ITarian                                         | archive                |
|               | steve it<br>ITarian, itarian@yopmail.com        | archive                |
|               | sm sm                                           | archive                |
|               |                                                 | < < 1 2 > > 7 in total |

The screen to add a new contact or company will open:

| « CUSTOMERS SAVE    |           | ≡ |
|---------------------|-----------|---|
| First Name          | Last Name |   |
| OR ADD NEW CUSTOMER |           |   |
| Customer            |           |   |
| Customer Name       |           |   |
| Email               |           |   |
| example@some.org    |           |   |
| Customer Info       |           |   |
| + ADD               |           |   |
| Addresses<br>+ ADD  |           |   |

You can create customers as a 'New Person' or a 'New Company' depending on your requirements. To switch between the two types, click the '...OR ADD NEW COMPANY/PERSON' link.

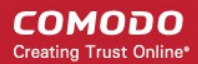

| Add Customer/Company - Form Fields |                                                                                                    |  |  |  |  |
|------------------------------------|----------------------------------------------------------------------------------------------------|--|--|--|--|
| First Name                         | Forename of your customer ('New Person' only).                                                                                            |  |  |  |  |
| Last Name                          | Surname of your customer ('New Person' only).                                                                                             |  |  |  |  |
| Company Name                       | The company to which you want to send a quote.                                                                                            |  |  |  |  |
| Email                              | The email address to which the quote will be sent.                                                                                        |  |  |  |  |
| Contact Info                       | Click the 'Add' button to add phone number, Skype, website and fax details. You can add more fields by clicking the '+ Add' button again. |  |  |  |  |
| Addresses                          | Click the 'Add' button to add shipping and billing addresses. You can add more fields by clicking the '+ Add' button again.               |  |  |  |  |

• Click the 'Save' button above the form when you are finished. The customer will be saved and listed in the 'Customer' screen. Repeat the process to add more contacts/companies.

**Tip:** For testing purposes, you may want to create a dummy company with your own email address as the customer email.

#### Step 3 – Add billable 'Items'

In QM, the goods and services for which you want to generate quotes are called 'Items'. In order to send quotes, you first have to add at least one 'Item' to QM. Once created, items can be used in multiple quotes.

• Click 'Items' on the left then click the '+ New Item' button

| Quote Manager | Sdstagingkc<br>Nov 01, 2018 9:44 AM      | <u>``</u> | kcbillable@yopmail.com  |
|---------------|------------------------------------------|-----------|-------------------------|
| Home          | Search item by name, code or description | Q, SEARCH | + NEW ITEM              |
| Quotes        |                                          |           |                         |
| Customers     |                                          |           | A EXPORT                |
| I Items       | Filter Current -                         |           |                         |
| Templates     |                                          |           |                         |
| II. Reports   | Software Quote<br>New Quote item         | Software  | 1,500.00 USD<br>archive |
|               | IT pro<br>ITarian                        | Hardware  | 123.00 USD<br>archive   |
|               | ItemSD                                   | Service   | 150.00 USD<br>archive   |
|               | Printer<br>Hp                            | Hardware  | 1,500.00 USD            |
|               | Printer ink<br>Catridge                  | Hardware  | 200.00 USD              |
|               |                                          | £         | ✓ 1 2 → ≫ 7 in total    |

The item details screen will be displayed. Please complete as many fields as you can as the information recorded here will be visible to your customer in the quote.

| « ITEMS                               | SAVE |        |                                                |   |
|---------------------------------------|------|--------|------------------------------------------------|---|
| Item Code                             |      |        | Product or Service Name                        |   |
| Item description                      |      |        |                                                |   |
| Item Cost                             | Ť    | VAT 2% | <ul> <li>Category</li> <li>Hardware</li> </ul> | • |
| Type to search Unit of<br>Measurement |      |        |                                                |   |

|                                       | Add Item - Form Fields                                                                                                    |  |  |  |  |
|---------------------------------------|----------------------------------------------------------------------------------------------------|--|--|--|--|
| Item Code                             | The unique key identifier of the product. This can be an internal product ID, product code, version number, serial number or part number.                                                                                                    |  |  |  |  |
| Product or Service Name               | The official label of the item                                                                                                    |  |  |  |  |
| Item description                      | Brief summary of the product or service.                                                                                                    |  |  |  |  |
| Item Cost                             | Price for the product or service. The default currency is USD.                                                                                                    |  |  |  |  |
| Тах                                   | <ul> <li>Set the tax you wish to add. You can change or add new tax rates by clicking your user-name then 'Settings' &gt; 'Tax Rates'</li> <li>Image: Color of the color of the c</li></ul> |  |  |  |  |
| Type to search Unit of<br>Measurement | <ul> <li>The unit of measurement you would like to assign to the item. For example,</li> <li>If your item is 'Bottle of Black Ink Jet Printer Fluid', you could enter 'ml' as the measurement unit.</li> <li>If your item is '16 GB Corsair RAM', you could enter 'GB' as the unit.</li> </ul>                                                                                                    |  |  |  |  |
| Category                              | Placing an item into a category allows you to create a more organized product catalog.<br>Categories are also shown in the quotes themselves, allowing you to provide your<br>customers with a professional-looking break-down of the charges you are making.                                                                                                    |  |  |  |  |

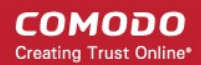

| Т | he available categories are: |
|---|------------------------------|
|   | Hardware                     |
|   | Software                     |
|   | Service                      |

 Click 'SAVE' above the form to add your new item. The new product or service will be listed in the 'Items' screen. Repeat the process to add more items.

#### Step 4 – Generate and Send a Quote

Now that you have created your products ('Items') and your customers, you can create and send a quote.

Note - this step explains how to create a basic quote from scratch. You can also create time-saving **templates** which can be selected in the 'New Quote' screen.

The new quote can be configured and executed in four steps:

- Quote setup
- Add items
- Additional information
- Summary

#### Step 1 - Quote setup

The setup stage has two areas:

- Quote setup
- Private note

COMODO Creating Trust Online

|                 | 2                            | 3                      | 4       |
|-----------------|------------------------------|------------------------|---------|
| Quote setup     | Add items                    | Additional information | Summary |
| Quo             | te setup                     |                        |         |
| *То             | Type to search recip         | pient by Name          |         |
| *Subject        |                              |                        |         |
| Expires on      | Jan 21, 2019                 | m                      |         |
| Style           | MyStyle                      | •                      |         |
| Priva           | ate notes                    |                        |         |
| These           | e notes won't be displayed o | on PDF                 |         |
| Note<br>heading |                              |                        |         |
| Note text       | :                            |                        |         |
|                 |                              | E NOTE                 |         |

| Quote Setup – Description Form Fields                                        |                                                                                                    |  |  |  |  |  |
|------------------------------------------------------------------------------|----------------------------------------------------------------------------------------------------|--|--|--|--|--|
| Quote setup – Specify the quote recipient and configure basic quote details. |                                                                                                    |  |  |  |  |  |
| *To                                                                          | elect a recipient that you added in <b>Step 2 - Add Contacts</b> . Enter a customer or ompany name in part or full. Matching contacts will be displayed for you to select. The quote will be sent to the email address you have on record for the customer. |  |  |  |  |  |
| *Subject                                                                     | he subject line of the quote email.                                                                                                    |  |  |  |  |  |
| Expires on The date up to which the quote is valid.                          |                                                                                                    |  |  |  |  |  |
|                                                                              | <ul> <li>This is set at 30 days in the future by default. Click the calendar icon to<br/>change the expiry date</li> </ul>                                                                                                    |  |  |  |  |  |
|                                                                              | <ul> <li>To change the default date, click your user-name then 'Settings' &gt; 'Quote<br/>Default Settings'</li> </ul>                                                                                                    |  |  |  |  |  |
| Style                                                                        | Select the appearance of the quote.                                                                                                    |  |  |  |  |  |

COMODO Creating Trust Online

|                                                       | <ul> <li>'My Style' is selected by default</li> <li>To change the default quote style or add new styles, click your user-name then 'Settings' &gt; 'Quote Appearance'. You can upload your company logo, change font/header/link styles and more. You can save multiple quote style</li> <li>Style Deer Company</li> <li>Coyote_prefered</li> </ul> |  |  |  |  |
|-------------------------------------------------------|----------------------------------------------------------------------------------------------------|--|--|--|--|
|                                                       | For Dithers Company     Deer Company      Once saved, new styles will be available for selection in the 'Style' drop-down     of the 'New Quote' form                                                                                                    |  |  |  |  |
| Private notes – Add comm the quote sent to the custor | ents for your reference and internal communication. These notes will not be shown in ner.                                                                                                    |  |  |  |  |
| Note heading                                          | Title related to your note.                                                                                                    |  |  |  |  |
| Note text                                             | Brief information of the internal note. To add additional notes for the quote, click the 'ADD ONE MORE NOTE' button:                                                                                                    |  |  |  |  |
|                                                       | + ADD ONE MORE NOTE                                                                                                    |  |  |  |  |

Fields marked as \* are mandatory.

Click 'Next' to proceed into the next step

#### Step 2 – Add items

The 'Add items' stage allows you to add fields which is available in the customer quote page.

COMODO Creating Trust Online

| 200123              |               |                   |              |                    |           |            |              |
|---------------------|---------------|-------------------|--------------|--------------------|-----------|------------|--------------|
| 1<br>Quote setup    |               | 2<br>Add items    |              | 3<br>Additional in | formation |            | 4<br>Summary |
| ld items            |               |                   |              |                    |           |            |              |
| Currency USD \$     | \$ •          |                   |              |                    |           |            |              |
| Hardware            | Service       | Software          |              |                    |           |            |              |
| Search item in Hard | ware Type coo | le, name or descr | ription of a |                    |           | + ADD N    | EW ITEM      |
| CODE NAME           | DESCRIPTION   | PRICE             | QUANTITY     |                    | RATE, %   | ITEM TOTAL |              |

- Specify the currency which you want to use in the quote. All items added to the quote will be charged in the selected currency. You can specify the billed items parity directly affect a cost and whether the currency symbol or the currency name will be shown in the quote. See Quote Currencies Settings and Quote Parity Settings for more details.
- To add products to the quote, choose the category into which your item fits then start searching the item in the text box as follow in **search item explanation** in the **Creating a New Quote Template** section.
- If you wish to add a brand new item instead (one that does not exist in Quote manager), click the 'ADD NEW ITEM' button and follow the guidance in Step 3 - Add Items.
  - Repeat the process to add more items
  - To remove an item click 'X' at the right of the Item name
  - · To re-order the items in the list use the 'Up' and 'Down' arrows at the right end of the item details
- After creating the item, QM will return you to the 'Add items' interface with the new item added.
- Enter the discount that can be applied to the item price in the 'Quote discount' field.

Once the item has been added, basic details will be auto-completed from database records:

Previous

• Code, name and description will auto-complete with the defaults on record for the item.

COMODO Creating Trust Online

- You can modify 'Price', 'Quantity', 'Unit Of Measurement', 'Tax' and 'Quote discount' on the quote.
- Set a client discount (optional). Allows you to encourage further purchases by entering a % discount on the total price.
- Click '+ Add New Item' to add more products and services to the quote.
- The total value for all items, including tax, is displayed on the lower-right of the form.

COMODO Creating Trust Online\*

| « (         | QUOTES              |                                                                        |                                    |                          |                             |                              |                                                 |                                                            |                                                                                                    |
|-------------|---------------------|------------------------------------------------------------------------|------------------------------------|--------------------------|-----------------------------|------------------------------|-------------------------------------------------|------------------------------------------------------------|----------------------------------------------------------------------------------------------------|
| Quote setup |                     |                                                                        | 2<br>Add items                     |                          | 3<br>Additional information |                              |                                                 | 4<br>Summary                                               |                                                                                                    |
| Ad          | d items<br>Currency | USD \$                                                                 | •                                  |                          |                             |                              |                                                 |                                                            |                                                                                                    |
|             | Har                 | dware                                                                  | Service                            | Software                 |                             |                              |                                                 |                                                            |                                                                                                    |
|             | Search ite          | m in Service                                                           | Type code, na                      | name or description of ٤ |                             |                              |                                                 | + AD                                                       | D NEW ITEM                                                                                                  |
| CODE NAME   |                     | DESCRIPTION                                                            | PRICE                              | QUANTITY                 | UNIT OF<br>MEASUREMENT      | RATE,<br>%                   | ITEM TOTAL                                      |                                                            |                                                                                                    |
|             | Office<br>furniture | Office<br>furniture,<br>table<br>ligth-gray<br>(40) chair<br>blue (40) | Office furniture<br>transportation | ×                        | 80                          | Piece                        | V •                                             | 2,320.00                                                   | : ×                                                                                                    |
|             |                     | Board                                                                  | White plastic<br>board             | ×                        | 2 🚔                         | Unit                         | ۷ •                                             | 30.00                                                      | : ×                                                                                                    |
|             |                     |                                                                        |                                    | Previous                 | 5                           | Quote discou<br>Gran<br>Next | nt, % ()<br>Si<br>D<br>Pre Ta<br>d Total inclue | 0.02<br>ub-total<br>iscount<br>ax Total<br>Tax<br>ding tax | <ul> <li>\$ 2,350.00</li> <li>\$ 0.47</li> <li>\$ 2,349.53</li> <li>\$ 46.99</li> <li>\$ 2396.52</li> </ul> |

- Click 'Next'
- Step 3 Additional Information

COMODO Creating Trust Online

The 'Additional Information' step allows you to define whether your image signature and contact details such as phone, email, website and heading and / or footer will be displayed in the quote page.

| Quote setup         | 2<br>Add items          | 3<br>Additional information | 4<br>Summary |
|---------------------|-------------------------|-----------------------------|--------------|
| Additional          | information             |                             |              |
| Signature Signature | Tutica                  | orin                        |              |
| Contacts details    | Select all              |                             |              |
| Phone               | example +91-123456789   |                             |              |
| C-mail              | sdstagingko@yopmail.com |                             |              |
| Website             | [NO WEBSITE]            |                             |              |
| Header              | Quotes for Tuti         |                             |              |
| Footer              | Tuticorin Pvt Ltd       |                             |              |
|                     | Previous                | Next                        |              |

#### Step 4 – Summary

The summary step allows you to review the quote and take the following actions:

- Save quote as draft Store the quote for later. The quote will be shown in the quote list with a status of 'Draft' until you send it.
- Send Immediately forward the quote to the customer. The quote status will change to 'Published'. See below for more information on what happens next.
- Previous Click if you want to update any of the information you have entered so far.

COMODO Creating Trust Online

| « QUOTES SEND                         | SAVE QUOTE AS DRAFT                   |                                     |
|---------------------------------------|---------------------------------------|-------------------------------------|
| 1<br>Quote setup                      | Add items Additional information      | 4<br>Summary                        |
| Review                                |                                       |                                     |
| Quote for Printers<br>Quotes for Tuti |                                       | sdat                                |
| HARDWARE                              |                                       | Quote Number<br>581                 |
| Printer                               | USD 1.500.00<br>×1 GHZ                | For<br>Sam                          |
| Нр                                    | USD 1,500.00                          | To<br>Tuticorin Sam                 |
| SERVICE                               |                                       | Created<br>Oct 26, 2018<br>11:38 AM |
| Services                              | USD 125.00<br>x1 Hours                | Expires<br>Jan 24, 2019<br>12:27 PM |
| IT services                           | USD 125.00                            | From<br>kc billable                 |
|                                       | Sub-total USD 1,625.00                | Email<br>sdstagingkc@yopmail.t      |
|                                       | Tax USD 292.50                        |                                     |
|                                       | Grand Total including tax USD 1917.50 |                                     |
|                                       | Tuticorin                             |                                     |
| Tuticorin Pvt Ltd                     |                                       |                                     |
|                                       |                                       |                                     |
|                                       |                                       |                                     |

• To send the quote from QM, click the 'Send' button. The quote 'Status' will change to 'Published'

#### COMODO Creating Trust Online\*

| Quo | te Manager | Sdstagingkc<br>Oct 23, 2018 1:03 PM                              | 1.0770.000        | ¥ A                    | kcbillable@yopmail.com                          |
|-----|------------|------------------------------------------------------------------|-------------------|------------------------|-------------------------------------------------|
|     | Home       | Search quote by title or contact                                 | Q, SEARCH         | New Quote, no templa 👻 | + NEW QUOTE                                     |
|     | Quotes     | Filter   Current 8                                               | Archived -        |                        |                                                 |
|     | Customers  |                                                                  |                   |                        |                                                 |
|     | Items      | Office Furniture Delivery Que<br>The Mosaic Company, by Coyote W | ote Request draft |                        | 2,396.52 USD<br>Feb 10, 2017 12:40 PM<br>remind |
| D   | Templates  |                                                                  |                   |                        |                                                 |
| ılı | Reports    |                                                                  |                   | 9C C .                 | 2 > » 1 in total                                |

- Customers will receive a notification email which contains a link to a web-page containing your quote. Customers can provide feedback or accept/reject your quote on this page. Your quote is securely hosted on https://quote.comodo.com. See Step 5 for more details on quote finalization.
- You can set reminders per quote from main 'Quotes' interface.
- Click 'Quote Manager', then click any quote in the list.
  - Click 'Download PDF' on the details screen if you want to print/archive the quote, or if you wish to send it to the contact manually.
  - · Click 'Show Quote Activity' to show an itemized history of events pertaining to the quote

|                      | ∧ HIDE QUOTE ACTIVITY          |
|----------------------|--------------------------------|
| Feb 08, 2017 3:17 PM | Quote rejected by Coyote Wile  |
| Feb 08, 2017 3:15 PM | Quote published by Coyote Wile |
| Feb 08, 2017 2:50 PM | Quote created by Coyote Wile   |

• The menu (top right) contains additional actions which allow you to edit the quote, preview it as a customer, convert the quote to a template or to withdraw the quote:

COMODO Creating Trust Online

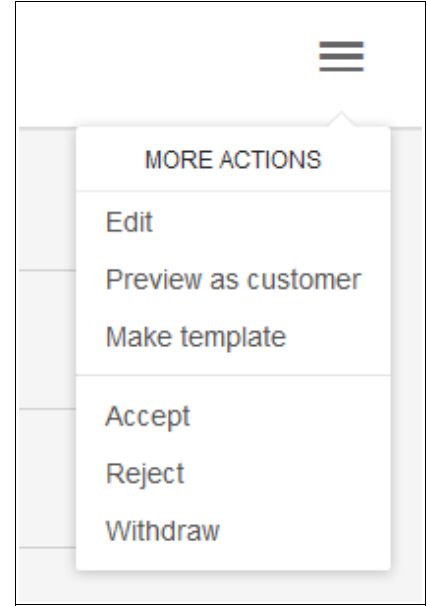

All feedback from your customer regarding the quote will also be stored on the quote detail screen. Please see **step 5** for more details on this.

#### Step 5 – Answer Feedback and Finalize a Quote

Each quote email contains a link to your quote:

| New quote: abc<br>From: staging-noreply@c1communication.com<br>Date: 2018-10-26 17:15                            | n<br>Encoding: English ~                                            |
|----------------------------------------------------------------------------------------------------|---------------------------------------------------------------------|
| New Quote Created<br>Hi Tuticorin Sam, sdstagingkc has prepa                                                     | ared a quote for you                                                |
| You can review and discuss or accept the<br><u>https://staging.guote.comodo.com/guote</u><br><u>a9b426c7e19b</u> | quote by clicking this link:<br>feedback/#/75415480-d910-11e8-8ba5- |
| Sincerely yours, kc billable ,<br>sdstagingkc                                                                    |                                                                     |
| Copyright © 2018 - All rights reserved.                                                                          |                                                                     |

After clicking the link, your quote will open in a web browser and allow your client to post queries and/or accept/reject the quote.

COMODO Creating Trust Online

| Quotes for Tuti   |                                  |                            | Quote                  |
|-------------------|----------------------------------|----------------------------|------------------------|
| HARDWARE          |                                  |                            | Number<br>581          |
| Printer           |                                  | USD 1,500.00               | For                    |
|                   |                                  | x1 GHZ                     | Sam                    |
| Нр                |                                  | USD 1,500.00               | To<br>Tuticorin<br>Sam |
| SEDVICE           |                                  |                            | Created                |
| JERVICE           |                                  |                            | 2018<br>11-29 AM       |
| Services          |                                  | USD 125.00                 | 11.00 AM               |
|                   |                                  | x1 Hours                   | Expires<br>Jan 24,     |
| IT services       |                                  | USD 125.00                 | 2019<br>12:27 PM       |
|                   |                                  |                            | From                   |
|                   | Sub-total                        | USD 1,625.00               | ke billable            |
|                   |                                  |                            |                        |
|                   | Тах                              | USD 292.50                 | Email<br>sdstagingko@  |
|                   | Tax<br>Grand Total including tax | USD 292.50<br>USD 1,917.50 | Email<br>sdstagingkoĝ  |
| Tuticorin Pvt Ltd | Tax<br>Grand Total including tax | USD 292.50<br>USD 1,917.50 | Email<br>sdstagingkc@  |
| Tuticorin Pvt Ltd | Tax<br>Grand Total including tax | USD 292.50<br>USD 1,917.50 | Email<br>sdstagingkt(  |

The quote details screen will be updated with all feedback and responses from your customer. To view:

- Open the 'Quotes' section of QM
- Select your quote from the list

Red numbers above the mail icon also indicate that there are responses pending your review. All feedback is displayed inline in the quote itself, along with controls which allow you to answer or dismiss the feedback:

| ServiceDesk Ticket ID                                                                                         |  |
|----------------------------------------------------------------------------------------------------|--|
| 16                                                                                                    |  |
| ServiceDesk Ticket Link                                                                                       |  |
| https://coyote.servicedesk.comodo.com/scp/tickets.php?id=16                                                   |  |
| ServiceDesk Notes                                                                                             |  |
| Send a quote for transend 8gb pendrive                                                                        |  |
| Feedback                                                                                                    |  |
| <b>Oxford MM</b> Apr 04, 2016 10:52 AM<br>This is above our budget. Can you consider providing some discount? |  |
|                                                                                                    |  |
|                                                                                                    |  |
| > ANSWER DISMISS - NO NEED TO ANSWER                                                                          |  |
|                                                                                                    |  |
| ✓ SHOW QUOTE ACTIVITY                                                                                         |  |
|                                                                                                    |  |

Click 'Answer' to post your reply to the contact/company.

Quote status will change to 'Accepted' or 'Rejected' according to your customers response. This status will be displayed in the 'Quotes' screen and the 'Home' screen:

| Quote Manager | sdstagingkc<br>Oct 23, 2018 11:40 AM     |          | kcbillable  | e@yopmail.com    |
|---------------|------------------------------------------|----------|-------------|------------------|
| Home          | Search customer or person                | Q SEARCH | + NEW       | CUSTOMER         |
| Quotes        | Filter Persons & Customers 👻 Curr        | rent 🔻   |             |                  |
| Customers     |                                          |          |             |                  |
| Items         | Demo Quote                               |          |             | archive          |
| Templates     | Demo Quote                               |          |             | <b>B</b> archive |
| II. Reports   | Demo Quote, demoquote@yopn               | nail.com |             |                  |
|               | ITarian                                  |          |             | archive          |
|               | steve it<br>ITarian, itarian@yopmail.com |          |             | archive          |
|               | sm sm                                    |          |             | archive          |
|               |                                          |          |             | -                |
|               |                                          |          | ≪ د 1 2 ⊃ ∍ | 7 in total       |

Once a quote has been accepted, you may begin the process of executing the order in coordination with your vendors.

#### Step 6 – Create a Quote Template

You can save time when producing quotes by creating re-usable templates which address single or multiple items.

This makes it easy to generate quotes for your most popular items or item sets. Once you have chosen a quote template, you can customize it for specific customers by modifying quantities, prices, taxes and item composition.

· Click 'Templates' on the left and then the '+New Template' button

| Quote Mana  | ger sdstagingkc<br>Oct 23, 2018 1:03 PM | M 🛉   | kcbillable@yopmail.com            |
|-------------|-----------------------------------------|-------|-----------------------------------|
| Home Quotes | Search template by name                 | EARCH | + NEW TEMPLATE                    |
| Contacts    | Pendrives                               |       | delete                            |
| Items       | Printer and Paper                       |       | 🖀 delete                          |
| II. Reports | Printer, Mouse and Pendrive             |       | 🛢 delete                          |
|             | Printer and Pendrive                    |       | delete                            |
|             |                                         |       | ≪ ≺ <mark>1</mark> > ⇒ 4 in total |

The add new template screen will be displayed:

| « TEMPLATES      | SAVE       |                          |            | ,                      |         |            |  |
|------------------|------------|--------------------------|------------|------------------------|---------|------------|--|
|                  | Title      | Title of the template    |            |                        |         |            |  |
|                  | Style      | Deer Company             |            |                        | •       |            |  |
|                  | Header     |                          |            |                        |         |            |  |
|                  | Footer     |                          |            |                        |         |            |  |
| Hardware         | Service    | e Software               |            |                        |         |            |  |
| Search item in H | ardware Ty | pe code, name or descrip | tion of a  |                        |         |            |  |
| CODE NAME        | DESCRIPTIO | ON PRICE                 | QUANTITY   | UNIT OF<br>MEASUREMENT | RATE, % | ITEM TOTAL |  |
|                  |            | To add i                 | tem use se | arch box above         |         |            |  |

- Title Create a name for the template
- **Style** -The appearance of the quote. By default, 'MyStyle' will be selected. All styles that you create will be available from the 'Style' drop-down.

| 3 | coyoteewile@yah | oo.com   |
|---|-----------------|----------|
|   | Settings        | <b>^</b> |
|   | Log Out         |          |

- To change the default style or to add new styles, click your user-name then 'Settings' > 'Quote Appearance'
- You can upload your logo, change fonts, background colors, heading style and more. Click 'Set as default' if you want this to be your go-to style when generating a new quote. Click 'Save' to apply your changes.
- Header Enter the page header to be displayed in the quote page

- Footer Enter the page footer to be displayed in the quote
- Add Item from category To add an items to the template, choose the product category then start typing an item code, name or description in the 'Search item in' field then select the item from the auto-generated suggestions.
- The total value of all items in the template will be displayed at bottom-right.

| « TEMPLATES                                            | SAVE                                                                 |                            |                          |              | J                      |           |            |              |
|--------------------------------------------------------|----------------------------------------------------------------------|----------------------------|--------------------------|--------------|------------------------|-----------|------------|--------------|
|                                                        | Т                                                                    | Title of the te            | mplate<br>I Pendrive     |              |                        | I         |            |              |
|                                                        | St                                                                   | tyle The Mos               | aic company_ne           | w            |                        | •         |            |              |
|                                                        | Head                                                                 | der The Mosai              | c Company                |              |                        |           |            |              |
|                                                        | Foo                                                                  | oter Printer and           | l <u>pendrive</u> for Mo | saic company |                        |           |            |              |
| Hardwar                                                | re Serv                                                              | vice Soft                  | ware                     |              |                        |           |            |              |
| Search item in                                         | Service Ty                                                           | ype code, name or o        | lescription of an        | exis         |                        |           |            |              |
| CODE NA                                                | AME DES                                                              | CRIPTION                   | PRICE                    | QUANTITY     | UNIT OF<br>MEASUREMENT | RATE, %   | ITEM TOTAL |              |
| Of<br>fur<br>Office tal<br>furniture lig<br>(40<br>blu | fice<br>miture,<br>ble Offic<br>th-gray tran:<br>0) chair<br>Je (40) | ce furniture<br>sportation | 29 ×                     | 40 💌         | Unit                   | VAT 💌     | 1,160.00   | : ×          |
|                                                        |                                                                      |                            |                          |              |                        |           | Sub-total  | USD 1,160.00 |
|                                                        |                                                                      |                            |                          |              |                        |           | Tax        | USD 23.20    |
|                                                        |                                                                      |                            |                          |              |                        | Total inc | luding tax | USD 1183.20  |

• Click the 'SAVE' button to save your template.

To use your template:

- Click 'Quotes' in the left-hand menu of the QM interface.
- First select your template from the templates drop-down at the top-center of the interface.
- Then click the '+ NEW QUOTE' button.

Your template can now be tailored to generate customer-specific quotes as explained in **Step 4 - Generate and Send a Quote**.

**Tip:** You can also create a template from an existing quote. To do this, click on a quote in the main 'Quotes' interface to open its detail page, click the menu icon at top-right then select 'Make template':

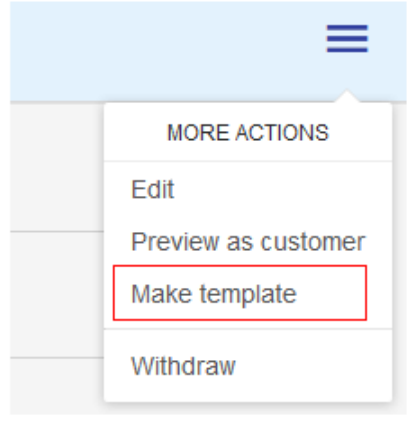

#### Step 7 - View Reports

- The 'Reports' screen contains statistics and charts about quote statuses, sales and revenue.
- All revenue and sales data in the dashboard is derived from the value and acceptance status of your QM generated quotes.
- · Click 'Reports' on the left, to open the dashboard

| Quote Manager  | sdstagingkc<br>Oct 23, 2018 1:03 PM                                                       | kcbillable@yopmail.com |
|----------------|-------------------------------------------------------------------------------------------|------------------------|
| Home<br>Quotes | TOP STATISTICS REVENUE STATISTICS                                                         |                        |
| Contacts       | Top 5 salesmen                                                                            | Sales funnel           |
| Templates      |                                                                                           | 102 USD                |
|                | Ceyate Wile                                                                               | ITO USD                |
|                | 0 20 40 60 80 100 120 140 160 180                                                         |                        |
|                | Top 5 accepted quotes Quote for printers Sharp Solutions Pvt Ltd, by Co Jul 04, 2016 12:2 |                        |

- **Top Statistics** Displays total revenue generated by top 5 accepted quotes, lists the top 5 quotes by value and shows a funnel of the value of all generated quotes according to their life-cycle status.
- **Revenue Statistics** Displays monthly, cumulative monthly and average monthly revenues. This section also shows the average time to close a quote.

COMODO Creating Trust Online

COMODO Creating Trust Online

**Tip:** To make the sales funnel more accurate, you may want to 'Withdraw' any test or otherwise unwanted quotes that have 'Draft' or 'Published' status. To do this, click on a quote in the main 'Quotes' interface to open its detail page, click menu at top-right then select 'Withdraw':

| MORE ACTIONS            |
|-------------------------|
| Edit                    |
| <br>Preview as customer |
| Make template           |
| Withdraw                |

# About Comodo Security Solutions

Comodo Security Solutions is a global innovator of cybersecurity solutions, protecting critical information across the digital landscape. Comodo provides complete, end-to-end security solutions across the boundary, internal network and endpoint with innovative technologies solving the most advanced malware threats. With over 80 million installations of its threat prevention products, Comodo provides an extensive suite of endpoint, website and network security products for MSPs, enterprises and consumers.

Continual innovation and a commitment to reversing the growth of zero-day malware, ransomware, data-breaches and internet-crime distinguish Comodo Security Solutions as a vital player in today's enterprise and home security markets.

### About Comodo Cybersecurity

In a world where preventing all cyberattacks is impossible, Comodo Cybersecurity delivers an innovative cybersecurity platform that renders threats useless, across the LAN, web and cloud. The Comodo Cybersecurity platform enables customers to protect their systems and data against even military-grade threats, including zero-day attacks. Based in Clifton, New Jersey, Comodo Cybersecurity has a 20-year history of protecting the most sensitive data for both businesses and consumers globally. For more information, visit comodo.com or our **blog**. You can also follow us on **Twitter** (@ComodoDesktop) or **LinkedIn**.

1255 Broad Street Clifton, NJ 07013 United States Tel : +1.877.712.1309 Tel : +1.888.551.1531 https://www.comodo.com Email: EnterpriseSolutions@Comodo.com